# Niagara Health System

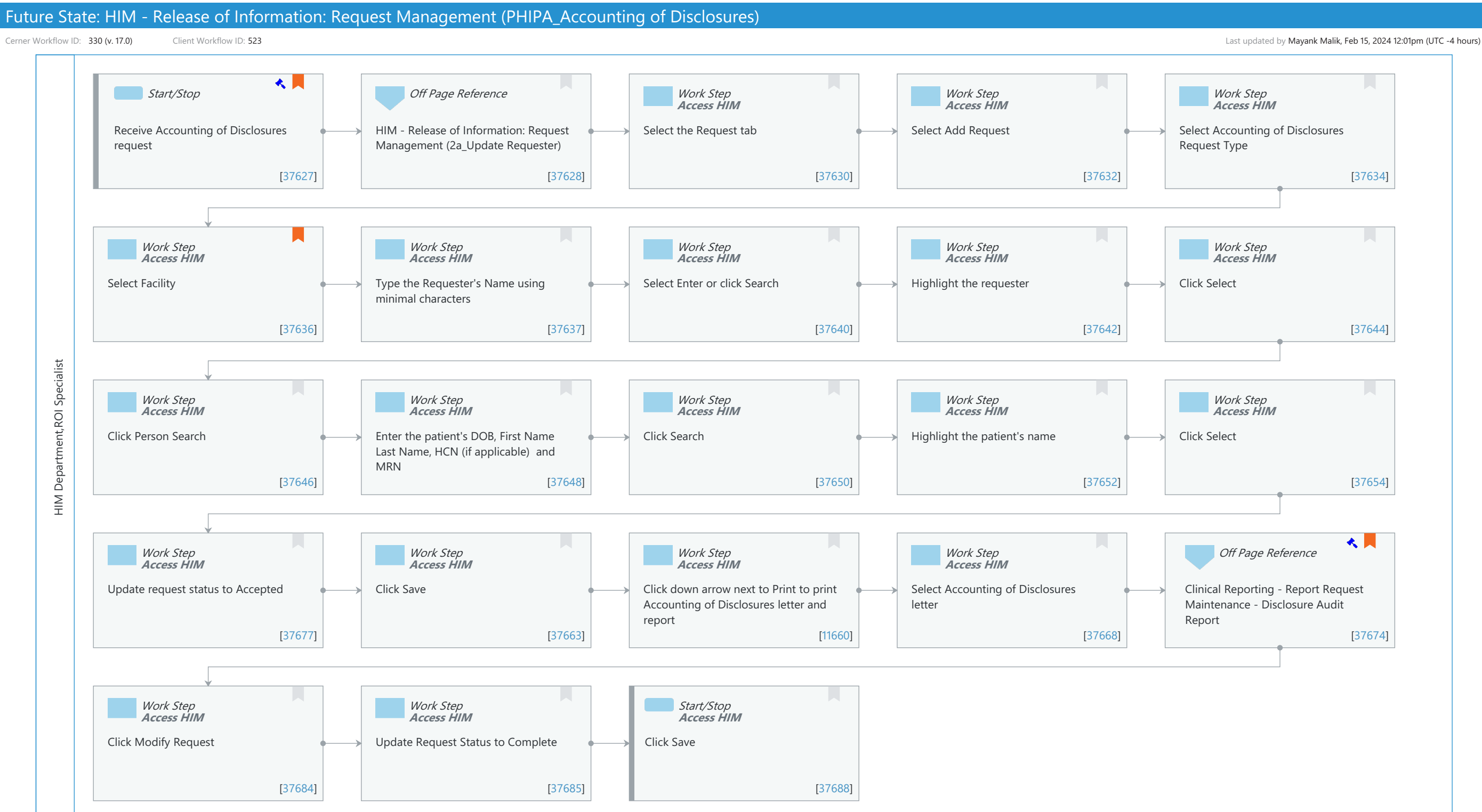

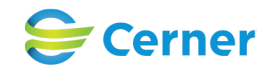

#### Niagara Health System

Future State: HIM - Release of Information: Request Management (PHIPA\_Accounting of Disclosures)

Cerner Workflow ID: 330 (v. 17.0) Client Workflow ID: 523

Last updated by Mayank Malik, Feb 15, 2024 12:01pm (UTC -4 hours)

#### **Workflow Details:**

 Workflow Name:
 HIM - Release of Information: Request Management (PHIPA\_Accounting of Disclosures)

 Workflow State:
 Future State

 Workstream:
 Post-Discharge/Post-Visit

 Venue:
 Acute Care

 Emergency Medicine
 Perioperative

 Client Owner:
 Standard:

 Standard:
 Yes

 Related Workflow(s):
 Tags:

## Service Line: Related Solution(s): Clinical Reporting XR Health Information Management Project Name: Niagara Health System:OPT-0297674:NIAG\_CD Niagara HIS RFP TestBuilder Script(s): Cerner Workflow ID: 330 (v. 17.0) Client Workflow ID: 523 Workflow Notes: For the steps to configure and follow the workflow, see <u>Understand</u> Accounting of Disclosures Workflow.

This workflow supports the HIPAA Privacy Rule, which states that patients have the right to

request an Accounting of Disclosures. An Accounting of Disclosures is a list of all information that has been released concerning a patient. The Request Management perspective in AccessHIM is used to log an Accounting of Disclosures request type. An Accounting of Disclosures letter and report can be printed in Request Management. A Disclosure Audit Report can be printed in Report Request Maintenance for releases made outside of Request Management.

Introduced By: WS 4 Validated By: WS 6

#### Swim Lane:

Role(s): HIM Department ROI Specialist [Custom] Department(s): Health Information Management

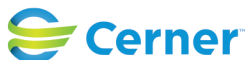

Future State: HIM - Release of Information: Request Management (PHIPA\_Accounting of Disclosures)

Cerner Workflow ID: 330 (v. 17.0) Client Workflow ID: 523

Last updated by Mayank Malik, Feb 15, 2024 12:01pm (UTC -4 hours)

Security Position(s): HIM - ROI HIM - Managers

#### Start/Stop [37627]

Description: Receive Accounting of Disclosures request Step Impact: Regulatory

Regulatory Details: Health Insurance Portability and Accountability Act (HIPAA) Information Blocking

### Off Page Reference [37628]

Workflow Link: HIM - Release of Information: Request Management (2a\_Update Requester)

### Work Step [37630]

Description: Select the Request tab Method: Access HIM

#### Work Step [37632]

Description: Select Add Request Method: Access HIM

### Work Step [37634]

Description: Select Accounting of Disclosures Request Type Method: Access HIM

### Work Step [37636]

Description: Select Facility

Method: Access HIM

Comments: Only one facility can be selected per request.

#### Work Step [37637]

Description: Type the Requester's Name using minimal characters Method: Access HIM

### Work Step [37640]

Description: Select Enter or click Search Method: Access HIM

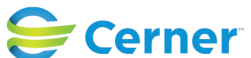

## Future State: HIM - Release of Information: Request Management (PHIPA\_Accounting of Disclosures)

Cerner Workflow ID: 330 (v. 17.0) Client Workflow ID: 523

Last updated by Mayank Malik, Feb 15, 2024 12:01pm (UTC -4 hours)

## Work Step [37642]

Description: Highlight the requester Method: Access HIM

## Work Step [37644]

Description: Click Select Method: Access HIM

### Work Step [37646]

Description: Click Person Search Method: Access HIM

### Work Step [37648]

Description: Enter the patient's DOB, First Name Last Name, HCN (if applicable) and MRN Method: Access HIM

## Work Step [37650]

Description: Click Search Method: Access HIM

## Work Step [37652]

Description: Highlight the patient's name Method: Access HIM

## Work Step [37654]

**Description:** Click Select Method: Access HIM

## Work Step [37677]

Description: Update request status to Accepted Method: Access HIM

## Work Step [37663]

Description: Click Save Method: Access HIM

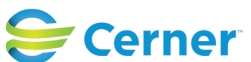

Future State: HIM - Release of Information: Request Management (PHIPA\_Accounting of Disclosures)

Cerner Workflow ID: 330 (v. 17.0) Client Workflow ID: 523

Last updated by Mayank Malik, Feb 15, 2024 12:01pm (UTC -4 hours)

## Work Step [11660]

Description: Click down arrow next to Print to print Accounting of Disclosures letter and report Method: Access HIM

### Work Step [37668]

Description: Select Accounting of Disclosures letter Method: Access HIM

### Off Page Reference [37674]

Workflow Link: Clinical Reporting - Report Request Maintenance - Disclosure Audit Report Step Impact: Regulatory

Regulatory Details: Health Insurance Portability and Accountability Act (HIPAA) Information Blocking

### Work Step [37684]

Description: Click Modify Request Method: Access HIM

### Work Step [37685]

Description: Update Request Status to Complete Method: Access HIM

### **Start/Stop** [37688]

Description: Click Save Method: Access HIM

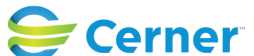